## Controlpanel

## Rapportage per email inschakelen

1. Login op het Server Backup controlpanel. Die kan je benaderen door in te loggen op my.mihos.net, en dan naar Server Backup te gaan. Klik op de gebruikersnaam om het Server Backup controlpanel te openen.

- 2. Klik op **Reports**.
- 3. Klik op New Report.

4. Geef een willekeurige naam op bij Name. Geef bij **Subject for Report** de gewenste titel van de te sturen rapportages per email. Klik op **Next**.

5. Bij stap **Owner** hoef je niets te doen, klik op **Next**.

6. Bij stap **Select Report Type** kies je voor **Machine/Agent Backup Status Report**. Klik op **Next**.

7. Bij stap **Frequency** kies je voor bijvoorbeeld **Daily** en als tijdstip **5PM**. Het systeem zal dan elke dag om 5PM een email sturen wanneer de backup niet gelukt is. Klik op **Next**.

8. Bij stap **Choose Recipients** klik je op **Add E-mail Address**. Voer het emailadres in waar de rapportages naar toe gestuurd moeten worden. Klik op **Next**.

9. Bij stap **Choose Report Filters** zet je het vinkje bij **Filter by Protected Machine**. Klik op **Next** en zet daarna het vinkje bij je server. Klik op **Next**.

10. Bij stap **Set Report Options** kies je wanneer er een bericht moet worden gestuurd. Bijvoorbeeld als er 1 of 2 dagen geen backup is gemaakt. Klik op **Save**.

Unieke FAQ ID: #1179 Auteur: Erik Laatst bijgewerkt:2018-08-24 15:56